# 网站审核与挂标操作手册 (单位版)

广东省机构编制电子政务中心

2014 • 10

| —、       | 党政机关网站开办审核和资格复核流程  | 1  |
|----------|--------------------|----|
| <u> </u> | 党政机关网站开办审核和资格复核流程图 | 0  |
| 三、       | 事业单位网上标识申请及挂标流程    |    |
| 四、       | 事业单位网上标识申请及挂标流程图   | 10 |
| 五、       | 附件一:新用户注册流程        | 10 |
| 六、       | 附件二: 域名注册流程        | 1/ |
| 七、       | 附件三: 域名续费流程        | 19 |
|          |                    | 20 |

局 录

# 党政机关网站开办审核和资格复核 流程

根据《关于加强党政机关网站安全管理的通知》(中网办 发文〔2014〕1号)和《关于做好党政机关网站开办审核、资格 复核和网站标识管理工作的通知》(中央编办发〔2014〕69号) 要求,党政机关开办网站,须提交申请,并由机构编制部门进行 开办审核和资格复核。具体办理流程如下:

#### 第一步:登录系统

| 政务和公益机构域名注<br>国家城名注册管理网、公益     立     正 政务域名   公益域名   政策法规   新闻中心   国际交流   客服中心 | 册管理中心<br>enter<br>! 下載中心 ! 关于我们 English ፟፟                                                                                                    |
|--------------------------------------------------------------------------------|----------------------------------------------------------------------------------------------------|
| CONAC PL名称注册管理系统<br>Name Online Management System                              | <ul> <li>● 用户登录     <li>用户账号:     <li>密 码:     <li>◆ 证 码:     <li>◆ 4y k c     <li>★→张     </li> <li>用户登录 ◆     </li> <li>版记密码     </li> <li>新用户注册     </li> <li>注册视频循示 FAQ     </li> </li></li></li></li></li></ul> |

(图1)

1. 未进行注册的党政机关,请点击"新用户注册"按钮,进入注册页面(详见附件一)。

2. 已有"网上名称注册管理系统"账号的单位可用原账户直

接登录。

#### 第二步:进行申请

1. 点击"网站开办审核/资质复核申请",如图 2:

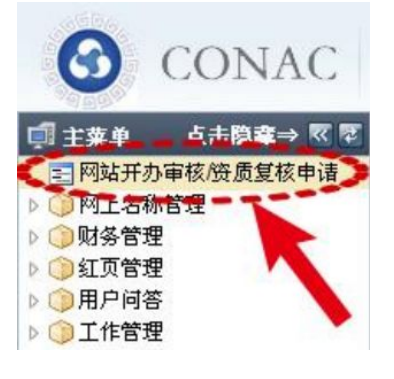

#### (图2)

2. 进入页面,点击"点击申请"按钮,如图 3:

☑ CONAL 或务和公益机构或名注册管理中心

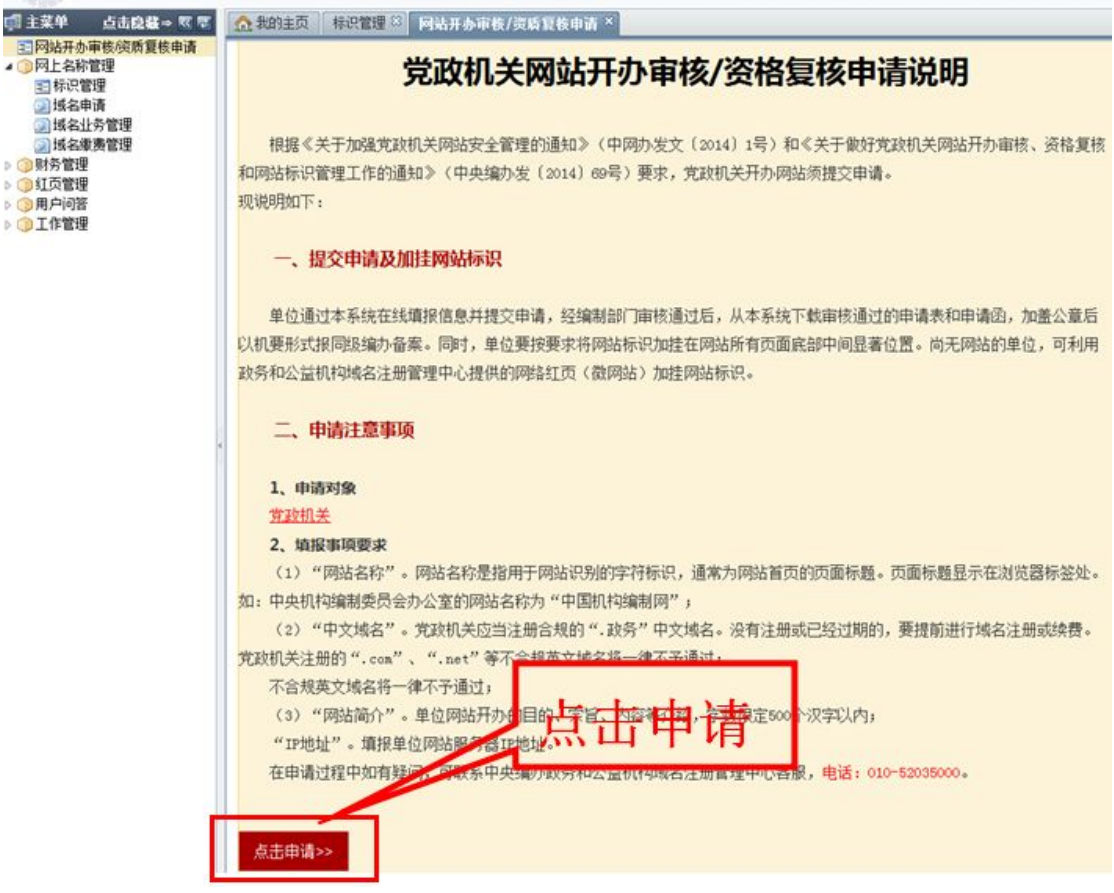

(图3)

进入如下页面,如图4:

| 单位基本信息                |              |
|-----------------------|--------------|
| 开办主体名称:               |              |
| 单位类型: 党委              |              |
| 通讯地址:                 |              |
| ● 网站开办主体职能简<br>介:     |              |
| •经办人电话: (             |              |
| ·经办人手机: 7             | 获取验证码        |
| •验证码:                 |              |
| ·经办人邮箱: v             | 1            |
| 以下请填写负责该网站管理与运维的主要负责  | 人信息          |
| • 网站负责人电话:            |              |
| • 网站负责人手机:            |              |
| • 网站负责人邮箱:            |              |
| 申请类型                  |              |
| ○新开办网站申请 (如果您目前没有网站,  | 请勾选此项)       |
| ○ 己开办网站复核 (如果您已经开办过网站 | 占需要复核,请勾选此项) |
|                       |              |
| 网站信息                  |              |

(图4)

3. 其中\*为必填项,填写内容与注册时所填信息一致。需注意的是,请填写经办人手机号,点击 <sup>获取验证码</sup>按钮,获取验证码之后,将之输入 \*验证码: \_\_\_\_\_\_\_\_ 框内。

4.请注意:

| 申请类型                                      |                                |         |
|-------------------------------------------|--------------------------------|---------|
| ○新开办网站申请 (如果您目                            | 目前没有网站,请勾选此项)                  |         |
| 〇 己开办网站复核 (如果您 ī                          | 已经开办过网站需要复核,请勾选此项)             |         |
| 网站信息                                      |                                |         |
| • 网站名称:                                   |                                |         |
| •中文域名: 您无可用域名<br>域名后才當申                   | ,请点击"网上名称管理>>域名申请"进行<br>请开办网站! | 域名申请并取得 |
| ] 使用政务和公益机构建站平                            | <sup>2</sup> 台免费开通微网站(网络红页)    |         |
| 英文域名:                                     |                                |         |
| IP地址信息                                    |                                |         |
| •IP地址:                                    |                                |         |
| (II V+)                                   |                                |         |
| (IPV6)                                    |                                |         |
| 提示:此处的IP地址必须填写<br>您的域名注册商索取。              | 域名解析时设置的IP地址,如果您不清楚该I          | P地址,请联系 |
| 阿站简介 ———————————————————————————————————— |                                |         |
|                                           |                                | ~       |
|                                           |                                |         |

#### (图5)

(1)申请类型:请按新开办网站申请或已开办网站复核的 实际情况勾选。

(2) 网站信息: 网站名称为浏览器选项卡中的名称, 亦与 网站首页头部图片中的名称相同, 如两处网站名称不一致, 请在 网站管理系统中调整为一致。如, 中央机构编制委员会办公室主 办的网站名称为"中国机构编制网", 则填写"中国机构编制网", 如图 6:

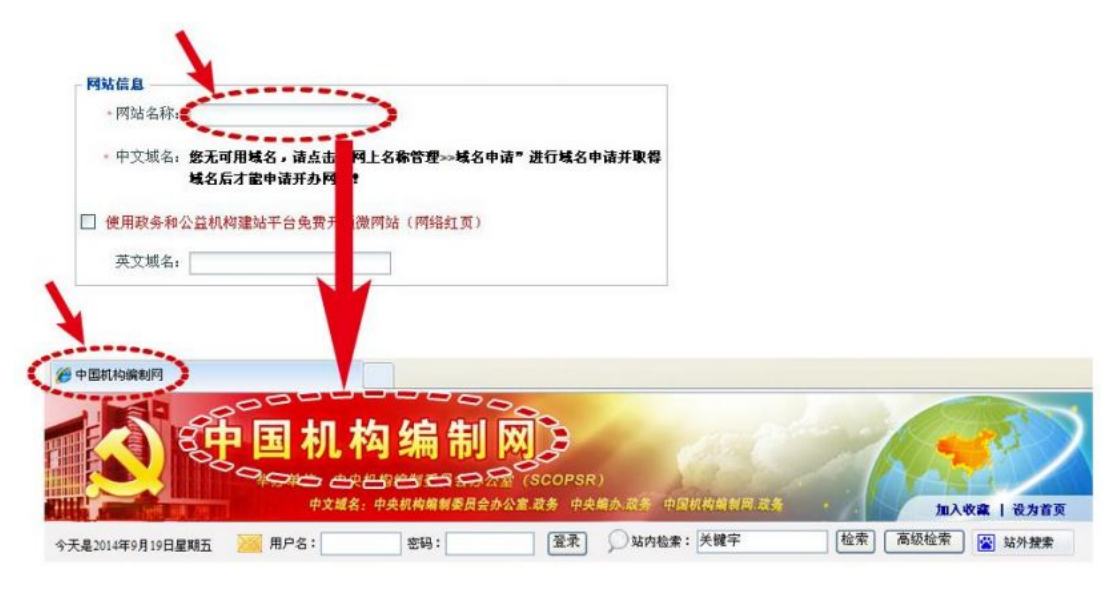

(图6)

# (3)中文域名:选填以".政务"为结尾的中文域名,如

图 7:

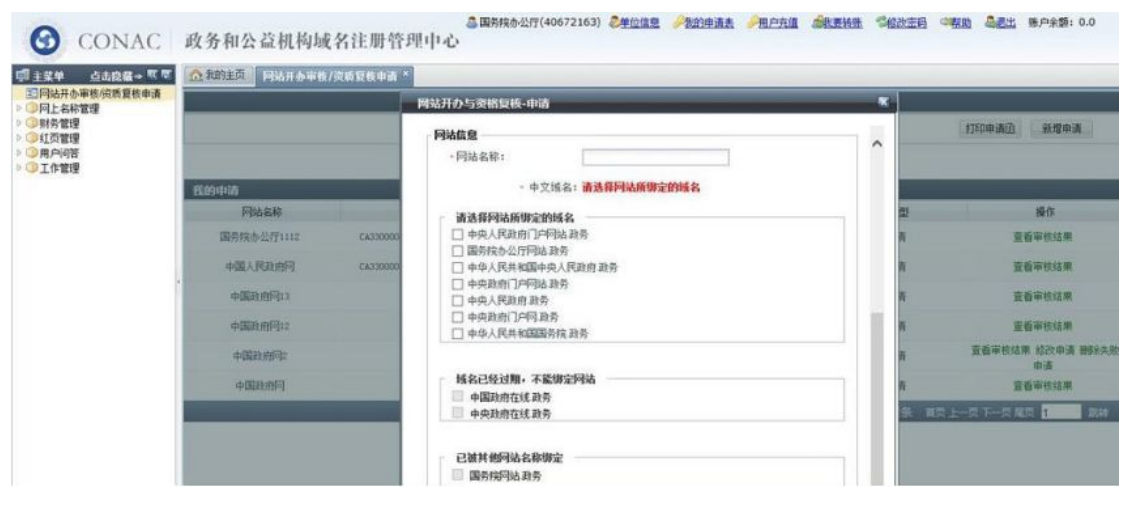

(图7)

若没有中文域名,请点击左侧"网上名称管理"中的"域名申请"(如图 8),进行域名注册(详见附件二)。

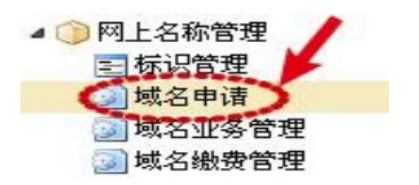

(4) 英文域名: 请填写以".gov.cn"为结尾的英文域名。 如利用中央编办政务和公益机构域名注册管理中心免费提供的 政务和公益机构建站平台(即网络红页)建设本单位的网站可如 下图进行勾选,不再填写英文域名。

■ 使用政务和公益机构建站平台免费开通微网站(网络红页)

英文域名:

(5) IP 地址信息: 请输入网站实际使用的 IP 地址。

(6)网站介绍:请填写网站简介,字数控制在500字以内。

| 5  | <b>埴</b> 写 后 | 占夫 | "提応由请" | 按钮进行提交。 | 加肉 9. |
|----|--------------|----|--------|---------|-------|
| υ. | 妈 习 加 ,      | う日 | 灰人丁归   | 汉亚亚门及入, |       |

| IP地址信息一                                    |                                               |
|--------------------------------------------|-----------------------------------------------|
| +1                                         | P地址:                                          |
|                                            |                                               |
| 1                                          | (IPV6)                                        |
|                                            |                                               |
| 提示:此处的                                     | IP地址必须填写域名解析时设置的IP地址,如果您不清楚该IP地址,请联系          |
| 提示:此处的<br>您的域名注册                           | IIP地址必须填写域名解析时设置的IP地址,如果您不清楚该IP地址,请联系商索取。     |
| 提示:此处的<br>您的域名注册<br><b>网站简介</b> ——         | IIP地址必须填写域名解析时设置的IP地址,如果您不清楚该IP地址,请联系商索取。     |
| 提示:此处的<br>您的域名注册<br><b>阿站简介</b> ——         | IIP地址必须填写域名解析时设置的IP地址,如果您不清楚该IP地址,请联系商索取。     |
| 提示:此处的<br>您的域名注册<br><b>阿站简介</b><br>• 网站简介: | IIP地址必须填写域名解析时设置的IP地址,如果您不清楚该IP地址,请联系高索取。     |
| 提示:此处的<br>您的域名注册<br><b>阿站简介</b><br>• 网站简介: | IIP地址必须填写域名解析时设置的IP地址,如果您不清楚该IP地址,请联系<br>商索取。 |

(图9)

(若填写过程中遇到问题,可咨询客服 010-52035000。)

#### 第三步:检查并等待审核

1. 点击主菜单"网站开办审核/资质复核申请",您将看到单位的申请信息,如图10:

| <b>O</b> CONAC                                                                                     | 政务和公益机构域名          | ◎★★★★★★<br>注册管理中心 | -( <b>48818418</b> ) <u>》单位信息</u> <i>》</i> | <u>我的申请表</u> 《我要转账》《《修改 | <u> 密码</u> 過過出 账户余额: 0.0              |
|----------------------------------------------------------------------------------------------------|--------------------|-------------------|--------------------------------------------|-------------------------|---------------------------------------|
| <ul> <li>□ 主菜单 点击線臺→ </li> <li>□ 网站开办审核资质复核申请</li> <li>□ 网站开办审核资质复核申请</li> <li>□ 网上名称管理</li> </ul> | ☆我的主页 网站开办审核/资质复核申 | ă× X              |                                            |                         |                                       |
| ■ 标识管理 ◎ 域名申请 ◎ 域名业务管理 ◎ 域名缴费管理                                                                    |                    |                   |                                            |                         | 打印申请函 新增申请                            |
| ○财务管理<br>○ 红石管理                                                                                    | 我的申请               |                   |                                            |                         |                                       |
|                                                                                                    | 网站名称               | 状态                | 申请日期                                       | 申请类型                    | 操作                                    |
| ◎工作管理                                                                                              |                    | 审核通过              | 2014-08-08                                 | 新增申请                    | 查看审核结果 打印申请表                          |
|                                                                                                    |                    |                   | _                                          | 第[1]页 共[1]页 当前[1]系      | \$ 共[1]条 首页上一页下一页尾页 <mark>1 跳装</mark> |

(图10)

如果初审未通过,可点击 按钮,修改申 按钮,修改申 请信息后重新提交。

 如果不需要修改,请静等在线初审,审核通过情况将以 短信、邮件形式告知,或在平台中查询。

#### 第四步:报送书面申请材料

申请单位收到初审通过通知后,请打印《关于申请对网站开 办审核和资格复核的函》和《党政机关网站开办审核和资格复核 申请表》(一式三份),并加盖单位公章,连同经办人身份证复印 件等证明材料,报送同级机构编制部门,如图11:

|                                                          | 金融注页 网站开办审核/须质复核申 | ň× × |            |                               |             |
|----------------------------------------------------------|-------------------|------|------------|-------------------------------|-------------|
| 》网上名称管理<br>至标识管理<br>》域名申请<br>》域名业务管理<br>》域名集奏管理<br>》财务管理 | 我的申请              |      | 打印         | 申请函                           | 打印申请函  新聞申请 |
| ) 红页管理<br>) 用户问答                                         | 网站名称              | 110  | 申请日期       | 申请类型                          | 操作          |
| 工作管理                                                     |                   | 审核通过 | 2014-08-08 | 新耀申请                          | 查看审核结 打印申请表 |
|                                                          |                   |      | 551<br>5   | 115 ±1115 ±#118 ±118<br>打印申请表 |             |

#### 第五步:加挂网站标识

申请单位在收到网站标识代码下发通知短信或邮件后,可
 登陆"网上名称注册管理系统",点击菜单"网上名称管理"中
 的"标识管理",获取标识代码,如图 12:

| <b>G</b> CONAC                                                                                                    | 政务和公益机构域         | (<br>名注册管理中心 |      | ◎単位信息<br>→我的申请表<br>→ | 《 <u>最要转账</u> 》等 <u>修改密码</u> ( | □ <u>帮助</u> ▲ <u>提出</u> 账户余额:0.0        |
|----------------------------------------------------------------------------------------------------|------------------|--------------|------|----------------------|--------------------------------|-----------------------------------------|
| <ul> <li>主菜単 点击設备→ 医 管</li> <li>一 网站开办审核)资质复核申请</li> <li>● 网上名称管理</li> <li>● 网上名称管理</li> <li>● 湖名中请</li> <li>● 湖名业务管理</li> <li>● 湖名业务管理</li> <li>● 湖名业务管理</li> <li>● 湖名北务管理</li> <li>● 湖名北务管理</li> <li>● 刻名東東管理</li> <li>● 刻名東東管理</li> <li>● 刻方管理</li> <li>● 紅石管理</li> </ul> | ▲ 我的主页 标识管理 ×    |              |      |                      |                                |                                         |
|                                                                                                    | 网站查询             |              |      |                      |                                |                                         |
|                                                                                                    | <sup>网站381</sup> | 管理           |      | wkta:                | <sup>翻]</sup><br>识代码           | tà ti                                   |
| ()用户问答                                                                                                    | 网站管理             |              |      |                      |                                |                                         |
| ) 😲 工作管理                                                                                                    | 网站名称             | 单位名称         | 单位类型 | 申请日期                 | 状态                             | ALL ALL ALL ALL ALL ALL ALL ALL ALL ALL |
|                                                                                                    |                  |              | 机关   | 2014-08-08           | 正常                             | 详细 变更 注销 报告 标识代码                        |
|                                                                                                    |                  |              |      | 第[1]页 共[1]页 当        | 謫[1]条 共[1]条 颉」                 | 上一页下一页尾页 1 跳转                           |

(图12)

2. 将网站标识代码复制并粘贴到网站所有页面代码的 </body>前以完成挂标,如图13:

| 请将下列代码粘贴到忽的网站的底部,会在忽的网站底部生#<br>script type="text/javascript">document.write(unescape | & 《标识证书》图样<br>?("%3Cspan id='_ideConac' %3E%3C/span%3E% |
|--------------------------------------------------------------------------------------|---------------------------------------------------------|
| Cscript src='http://dcs.conac.cn/js' type='text/javascript                           | '%3E%3C/script%3E*));                                   |
| 标识证书》 图样                                                                             | 复制代码                                                    |
|                                                                                      |                                                         |
| 2                                                                                    |                                                         |
| 学时机关。                                                                                |                                                         |

#### (图13)

(如挂标不成功,请向中央编办技术人员咨询解决方式,咨询电话: 010-52035000。)

# 党政机关网站开办审核和资格复核 流程图

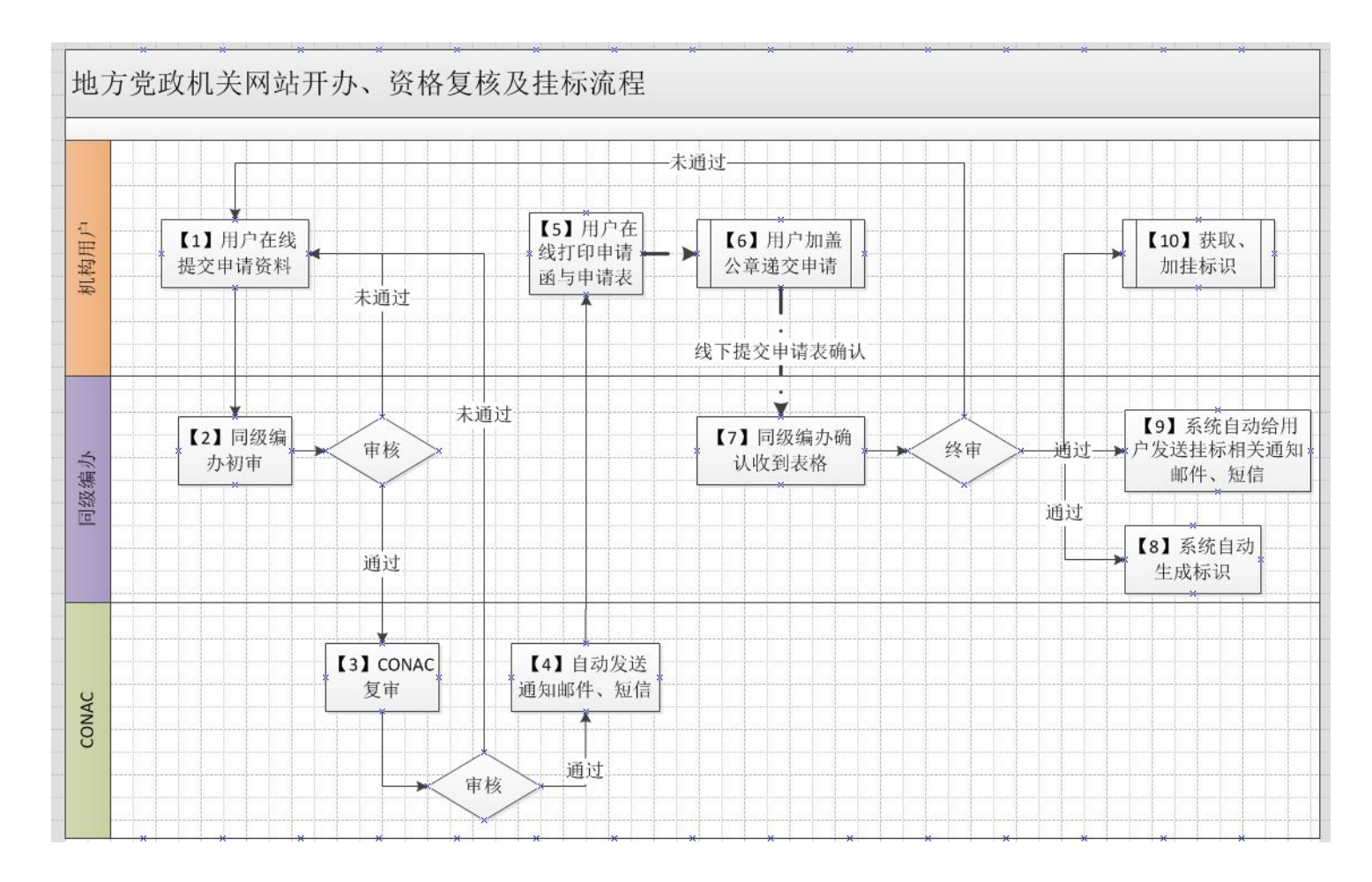

## 事业单位网上标识申请及挂标流程

根据《党政机关、事业单位和社会组织网上名称管理暂行 办法》(中央编办发〔2014〕6号)要求,党政机关、事业单位 和社会组织均须申领网上名称《标识证书》。现对事业单位和社 会组织申领网站标识办理流程说明如下:

#### 第一步:登陆系统

| 国家城名注册管理网、公益                                   | <b>册管理中心</b><br>enter<br>! 下載中心 ! 关于我们 English 🖸                                                                                                    |
|------------------------------------------------|----------------------------------------------------------------------------------------------------|
| <section-header><text></text></section-header> | <ul> <li>● 用户登录</li> <li>□ 用户账号: □</li> <li>□ 函: □</li> <li>□ 4ykc 抽一张</li> <li>□ 面: □</li> <li>□ 4ykc 抽一张</li> <li>□ 面: □</li> <li>□ 面: □</li> <li>□ 面: □</li> <li>□ □</li> <li>□ □</li></ul> |

(图1)

1. 未进行注册的党政机关,请点击"新用户注册"按钮,进入注册页面(详见附件一)。

2.已有"网上名称注册管理系统"账号的单位可用原账户直接登录。

#### 第二步:进行申请

1. 点击主菜单"网上名称管理"中的"标识申请",如图 2:

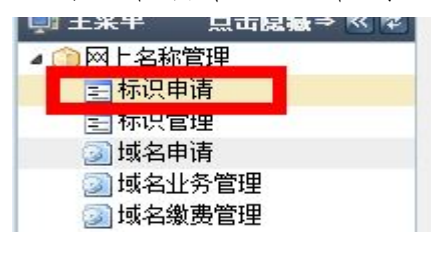

(图2)

2. 进入页面。仔细阅读申请说明,做好准备工作。点击"点

击申请"按钮,如图 3:

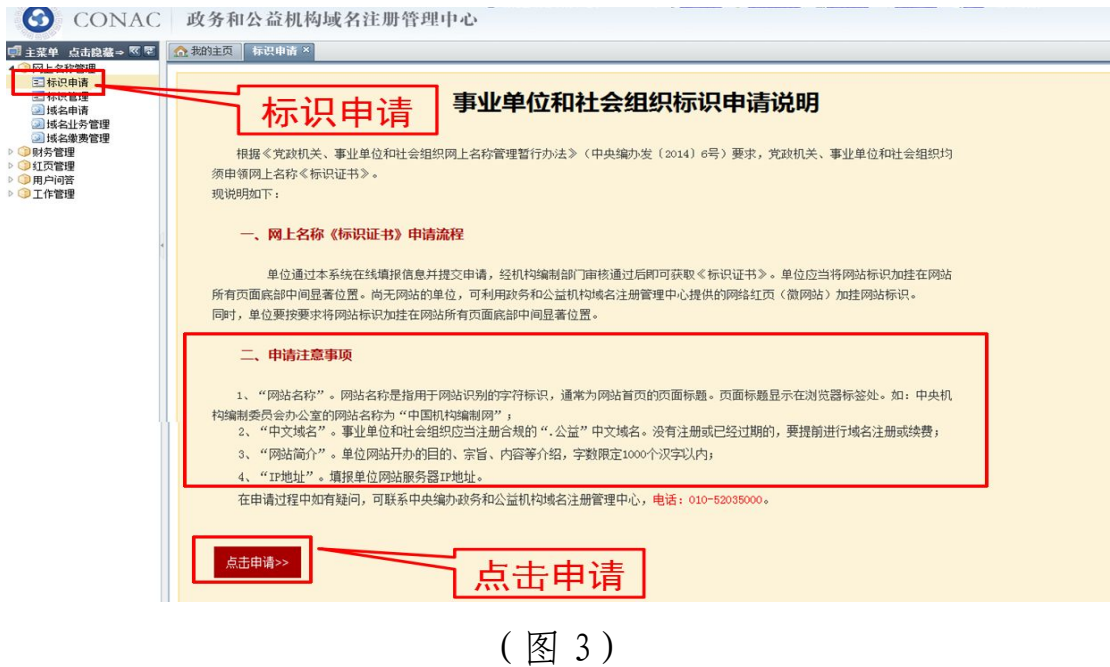

进入如下界面,如图4:

| 申请网站标识                    |                               | ×    |
|---------------------------|-------------------------------|------|
| 单位基本信息 ―――                |                               |      |
| 开办主体名称:                   | 广东省 中心                        |      |
| 组织机构类型:                   | 其他                            |      |
| 通讯地址:                     | 广州市番禺区植物的市场和                  |      |
| ◆宗旨和业务范围:                 |                               |      |
| ◆ 经办人姓名:                  |                               | 1.21 |
| ◆经办人固定电话:                 | 02020000000                   | E    |
| ◆经办人手机:                   | 获取验证码                         |      |
| <ul> <li>●验证码:</li> </ul> |                               |      |
| ◆经办人电子邮箱:                 | gdialab@21cn.com              |      |
| 以下请填写负责该网站                | ;管理与运维的主要负责人信息                |      |
| → 网站主要负责人:                |                               |      |
| ▶ 负责人固定电话:                |                               |      |
| ◆负责人手机:                   |                               |      |
| ▶ 负责人电子邮箱:                |                               |      |
| 网站信息                      |                               |      |
| →网站名称:                    |                               |      |
|                           | * 中文域名: <b>请选择网站所绑定的域名</b>    |      |
|                           |                               |      |
| <b>请选择阿站斯绑</b>            | <b>定的现在</b><br>一下的 <b>以</b> 谷 |      |
|                           |                               | -    |

(图4)

4. 请注意:

(1)网站信息:网站名称为浏览器选项卡中的名称,亦与 网站首页头部图片中的名称相同,如两处网站名称不一致,请在 网站管理系统中调整为一致。如,中央机构编制委员会办公室主 办的网站名称为"中国机构编制网",则填写"中国机构编制网", 如图 5:

| 网站信息               |              |                      |           |  |
|--------------------|--------------|----------------------|-----------|--|
| • 网站名称:<br>• 中文城名: | 您无可用城名,请点击   | 网上名称管理≫域名申请"进行域名申请并取 | e         |  |
|                    | 域名后才能申请开办网   |                      |           |  |
| □ 使用政务和2<br>英文域名:  | ☆ 豆机构建站半台免费并 | 微网站(网络红页)            |           |  |
|                    |              | 1                    |           |  |
|                    |              |                      |           |  |
|                    |              |                      |           |  |
| 中国机构编制网            | 00000        |                      |           |  |
| 中国机构编制网            | 护国机          | 构编制网ݤ                | - And     |  |
|                    | 守国机          | 构编制网                 | <u>19</u> |  |

(图5)

(2) 中文域名:选择可用的中文域名。

若没有可用的中文域名,请点击左侧"网上名称管理"中的"域名申请",如图6,进行域名注册(详见附件二)。

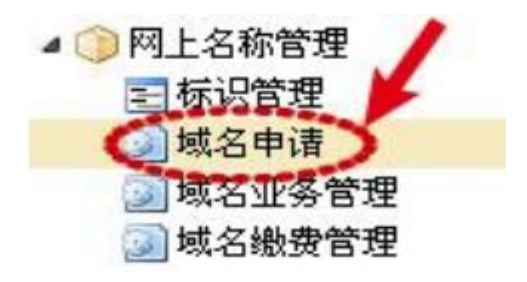

(图6)

(3) 英文域名:如利用中央编办政务和公益机构域名注册 管理中心免费提供的政务和公益机构建站平台(即网络红页)建 设本单位的网站,可如图7进行勾选,不再填写英文域名。

■ 使用政务和公益机构建站平台免费开通微网站(网络红页)

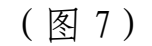

(4) IP 地址信息: 请输入网站实际使用的 IP 地址。

(5)网站介绍:请填写网站简介,字数控制在500字以内。

6.填写后,点击"提交申请"按钮进行提交,如图 8:

| IP地址信息                               |                                                        |
|--------------------------------------|--------------------------------------------------------|
| * 11                                 | P地址:                                                   |
|                                      | (irv4)                                                 |
| 13                                   | P地址:                                                   |
|                                      | (IPV6)                                                 |
| 坦子 此外的                               |                                                        |
| 提示:此处的<br>您的域名注册                     | (IPV6)<br>IP地址必须填写域名解析时设置的IP地址,如果您不清楚该IP地址,请联系<br>商索取。 |
| 提示:此处的                               | (IPV6)<br>IP地址必须填写域名解析时设置的IP地址,如果您不清楚该IP地址,请联系<br>商索取。 |
| 提示:此处的:<br>您的域名注册<br><b>阿站简介</b> ——  | (IPV6)<br>IP地址必须填写域名解析时设置的IP地址,如果您不清楚该IP地址,请联系<br>商索取。 |
| 提示:此处的<br>您的域名注册<br><b>网站简介</b> ——   | (IPV6)<br>IP地址必须填写域名解析时设置的IP地址,如果您不清楚该IP地址,请联系<br>商索取。 |
| 提示:此处的.<br>您的域名注册<br><b>网站简介</b><br> | (IPV6)<br>IP地址必须填写域名解析时设置的IP地址,如果您不清楚该IP地址,请联系<br>商索取。 |

(图8)

### 第三步:检查并等待审核

1. 点击主菜单"标识管理",您将看到单位的申请信息,如
 图 9:

| <b>G</b> CONAC                                                                                                    | 政务和公益机构地     | 或名注册管理中心   |      | 》《 <u>毕业请是</u>          | enn vench ( | ▲ <u>約二</u> 账户未留: 0.0 |
|----------------------------------------------------------------------------------------------------|--------------|------------|------|-------------------------|-------------|-----------------------|
| ◎主菜单点击浪量→ 医夏<br>()网上名称管理                                                                                                    | 会報始注页 标识管理 × |            |      |                         |             |                       |
| <ul> <li>試験中請</li> <li>試験に管理</li> <li>減益申請</li> <li>減益非請</li> <li>減益非請管理</li> <li>減益非請管理</li> <li>減益非請管理</li> <li>試示管理</li> <li>到方管理</li> <li>到戶问答</li> <li>用戶问答</li> <li>工作管理</li> </ul> | 标调           | 、管理        |      |                         |             |                       |
|                                                                                                    | 网站名称:        |            |      | 审核状态: <mark>请选</mark> 持 | •           | <b>查询</b> 重整          |
| •                                                                                                    | 网站管理         |            |      |                         |             |                       |
|                                                                                                    | 网站名称         | 单位名称       | 单位类型 | 申请日期                    | 状态          | 操作                    |
|                                                                                                    |              | 潮北省综合招投标中心 | 事业单位 | 2014-08-08              | ШŔ.         | 详细 变更 注銷 报告 标识代码      |
|                                                                                                    |              |            | (图9) |                         | _           |                       |
| 如果衫                                                                                                    | 刀审未通过        | 过, 可点击     | 查看電  | 操作<br>审核结果 修改申请         | 按钮          | 1,修改申请                |
| 信息后重                                                                                                    | 新提交。         |            |      |                         |             |                       |

如果不需要修改,请静等在线审核,审核通过情况将以短信、邮件形式告知,或在平台中查询。

同级机构编制部门对单位资质、联系人、网站名称、域名名称等信息进行审核,CONAC进行复审。如审核不通过,单位可查看不通过原因并重新提交申请。

#### 第四步:加挂网站标识

 1、申请单位在收到网站标识代码下发通知短信或邮件后,
 可登陆"审核管理平台",点击菜单"网上名称管理"中的"标 识管理",获取标识代码,如图 10:

| <b>G</b> CONAC                                                                                                    | 政务和公益机构域 | &<br>名注册管理中心 |                       | 》 <u>《单位信息</u> 》<br><u> 《非位信息</u><br>《非 <u>价</u> 申请表 | · · · · · · · · · · · · · · · · · · · | 第111 第11日 第11日 第11日 第11日 第11日 第11日 第11日 |
|----------------------------------------------------------------------------------------------------|----------|--------------|-----------------------|------------------------------------------------------|---------------------------------------|-----------------------------------------|
| 主菜单     点击旋墓。 图 图       ● 网上名称管理       ● 新次管理       ● 林名串奏       ● 林名串奏管理       ● 林名串奏管理       ● 林名串奏管理       ● 林名串奏管理       ● 林名串奏管理       ● 林名串奏管理       ● 林名事奏管理       ● 林名事奏管理       ● 林名事奏管理       ● 林名事奏管理       ● 林名事委管理       ● 林名事委       ● 林名事委       ● 林名事委       ● 林名事委       ● 林名事委       ● 林名事委       ● 日本書       ● 林名事委       ● 林名       ● 林名       ● 日本書       ● 日本書       ● 日本書       ● 日本書       ● 日本書       ● 日本書       ● 日本書       ● 日本書 |          | 识管理          | ]                     |                                                      |                                       |                                         |
|                                                                                                    | 网站全时     |              |                       | <sup>witth:</sup>                                    | <sup>職,</sup><br>只代码                  | 童肉 重要                                   |
|                                                                                                    | 网站管理     | 単長々教         | 单行未到                  | 中注口和                                                 | 供太                                    | il t                                    |
|                                                                                                    |          | TURP         | 平 <u>这</u> 关金<br>事业单位 | 2014-08-08                                           | ER                                    | 详细 变更 注前 报告 称炽代码                        |
|                                                                                                    |          |              |                       |                                                      |                                       |                                         |

| ( | 图 | 10 | ) |
|---|---|----|---|
|   |   |    |   |

2、将网站标识代码复制并粘贴到网站所有页面代码的 </body>前以完成挂标,如图 11:

| 请将下列代码粘贴到您的网站的底部,会在您的网站底部生成<br>script type="text/javascript">document.write(unescape | 《标识证书》 图样<br>("%3Cspan id='_ideConac' %3E%3C/span%3E% |
|--------------------------------------------------------------------------------------|-------------------------------------------------------|
| Cscript src='http://dcs.conac.cn/js' type='text/javascript'                          | %3E%3C/script%3E"));                                  |
| <b>标识证书》图样</b>                                                                       | 复制代码                                                  |
| - The                                                                                |                                                       |
| ■<br>東W 単位                                                                           |                                                       |
| 事业单位                                                                                 |                                                       |

# 事业单位网上标识申请及挂标流程图

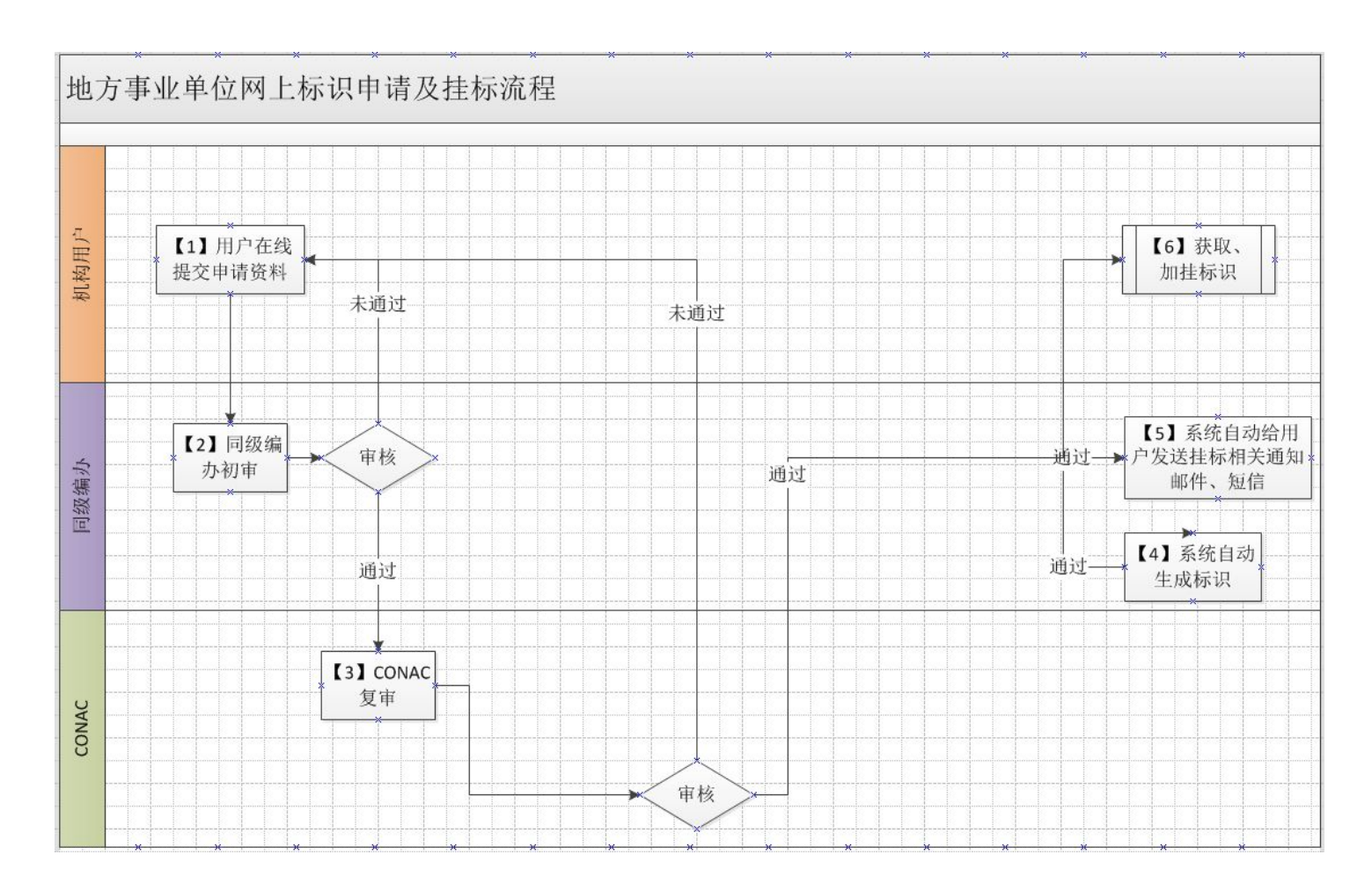

附件一:

新用户注册流程

| 第一步:              | 登陆系统 (shenbao. conac. cn), 点击新用户注册。                                                                                              |
|-------------------|----------------------------------------------------------------------------------------------------|
| 第二步:              | 填写注册信息,如图1:                                                                                                    |
| 国家城名注册管理网.公益      | 政务和公益机构域名注册管理中心<br>China Organizational Name Administration Center                                                               |
| 首页 🕴 政务域名         | 公益域名   政策法规   新闻中心   国际交流   客服中心   下载中心   关于我们 English 🔕                                                                         |
| 网上名称注册流程:         | 1.注册用户 2.填写网上名称注册信息 3.提交审核 4.办理域名缴费 5.注册成功 6.获取标识证书                                                                              |
| 带红色星号项为必填项。       |                                                                                                    |
| 注册单位信息            |                                                                                                    |
| 所属区域:             | *请根据行政隶属关系选择地区                                                                                                    |
| 开办主体名称:           | * 填写网站开办主体经法定程序批准的单位全称                                                                                                    |
| 单位类型:             | - ★   请选择                                                                                                    |
| 单位行业类型:           | . ★ 请选择                                                                                                    |
| 上级王官甲位:           |                                                                                                    |
| 通讯地址:<br>一下 石山を井田 | * 此地址为曲寄相关重要资料的收件地址,请准确填写                                                                                                    |
| 示百种业分氾固:          | *限500字以内                                                                                                    |
| 邮政编码:             | *                                                                                                    |
| 相关资质证书:           |                                                                                                    |
|                   | <b>证书1:</b>                                                                                                    |
|                   | 《唐歌编手记如日天全运台手上包括过度表现又任<br>※滚顶文件为选出转为的代码证的扫描件或数码件<br>※事业单位申请公益域名,须提供法人证书;<br>事业单位和社会团体申请政务域名,<br>须提供法人证书和机构编制部门批复的证明其行使行政职能的相关材料。 |
|                   | (图1)                                                                                                    |

 图中\*为必填项,在注册单位信息中,"所属区域"及"系 统类别"请选择填写,其他部分包括"注册人信息、登录信息" 请按实际情况填写(注意确保单位地址、经办人、联系方式准确, 因为发票将按此地址寄送),填写完毕后,请点击注册按钮,如图
 2:

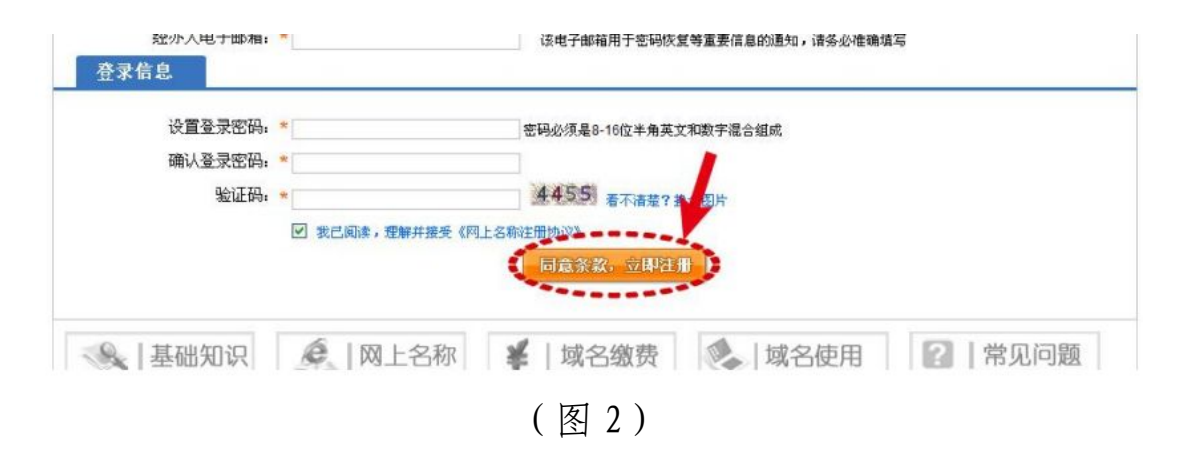

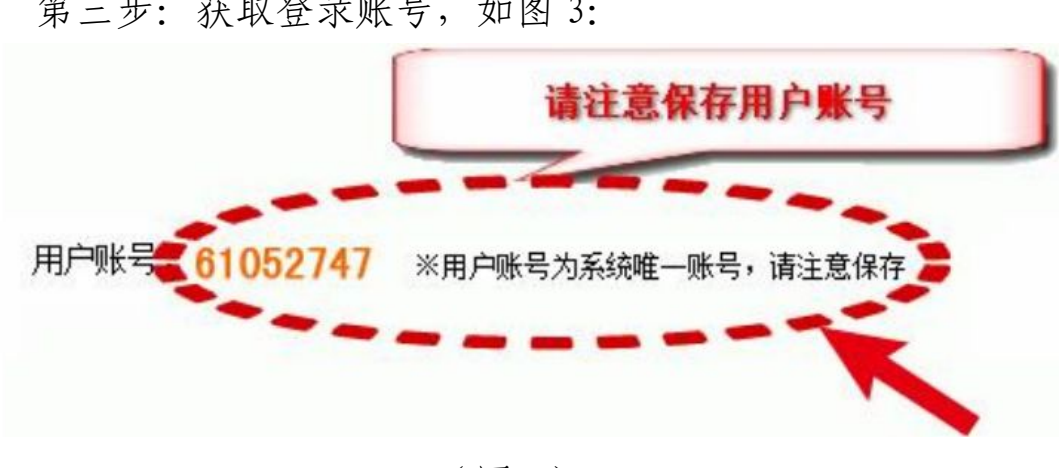

第三步: 获取登录账号, 如图 3:

(图3)

附件二:

## 域名注册流程

第一步:单位提交域名

注册单位登录"网上名称注册管理系统"(未注册用户参照 "新用户注册流程"完成注册),按照系统步骤提交域名申请。

第二步: 域名审核

编办人员通过系统对注册单位提交的域名进行审核(同级编 办审核通过以后,中央编办域名注册管理中心会二次审核,审核 通过后会显示"CONAC审核通过")。

第三步: 收取域名费用并开具发票

点击主菜单"网上名称管理"中的"域名缴费管理",按照 右侧提供的银行账户信息进行汇款。编办管理员收取注册单位费 用后登录系统确认收费,并根据注册单位在新用户注册时所填的 地址及相关信息进行发票寄送。

第四步: 域名注册成功

CONAC 工作人员认款后,系统自动为已充值单位(之前在系统中确认收费的单位)消费注册。

19

附件三:

## 域名续费流程

第一步:到期域名查询

用户登录系统,点击主菜单"网上名称管理"中的"域名业 务管理",在右侧"我的域名"标签下可查看当前注册成功的域 名,拖动进度条可查看当前域名的注册时间和到期时间。

第二步:提交续费申请

在第一步"我的域名"标签中,勾选需续费域名,之后点击 左上方"续费"按钮,选择年限,点击"提交续费申请"按钮。

第三步: 缴纳域名费用并获得发票

点击主菜单"网上名称管理"中的"域名缴费管理",按照 右侧提供的银行账户信息进行汇款。编办管理员收取注册单位费 用后登录系统确认收费,并根据注册单位在新用户注册所填的地 址及相关信息进行发票寄送。

第四步: 域名续费成功

CONAC 工作人员认款后,系统自动为已充值单位(之前在系统中确认收费的单位)续费。

20